# Mode d'emploi - Campings

## A quoi servent vos disponibilités ?

Vous aider à remplir votre hébergement, c'est pourquoi, il est important que votre calendrier soit mis à jour quotidiennement, selon votre organisation.

En fin de journée, avant 18h, si votre hôtel est complet, il est impératif de mettre à jour votre calendrier.

#### **Pourquoi**?

1- Les 4 bureaux d'information touristique de la Destination Les Sables d'Olonne, affichent quotidiennement en été, et les week-ends de grandes affluences, un tableau des disponibilités des hébergements partenaires sur leur porte d'entrée à leur fermeture.

2- Nous serons informés simultanément et automatiquement de vos mises à jour via notre système d'information touristique, nous permettant de renseigner au mieux les demandes de nos prospects.

3- Vos disponibilités seront en ligne sur **votre fiche web** de notre site internet de la Destination Les Sables d'Olonne <u>www.lessablesdolonne-tourisme.com</u> .

## Comment mettre à jour les disponibilités de votre hébergement ?

1- Cliquez sur <u>http://sit-lsdo.ayaline.com/?ouvdispoauto=1</u>

La fenêtre ci-dessous s'affiche :

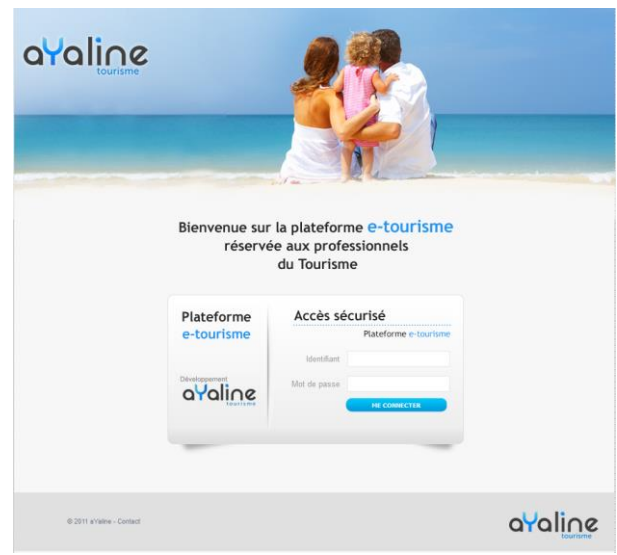

- 2- Saisissez votre identifiant et votre mot de passe, notés dans votre mail.
- 3- Cliquez sur Me Connecter

# **Gestion de vos disponibilités :**

2 fiches pour nos informer sur les disponibilités de vos emplacements et vos locatifs

| Camping = Mise à jour de vos dispos : Emplacements nus à la nuitée      |                                                                                                    |                   |                             |                                |                   |                |           |                                                                                                    |   |
|-------------------------------------------------------------------------|----------------------------------------------------------------------------------------------------|-------------------|-----------------------------|--------------------------------|-------------------|----------------|-----------|----------------------------------------------------------------------------------------------------|---|
| Locatifs -                                                              | = Mise à jour de vos Locatifs Mobil-homes, roulotte, cottages etc<br>à la semaine ou midweek. week-end |                   |                             |                                |                   |                |           |                                                                                                    |   |
| : Mes Roles                                                             |                                                                                                    |                   |                             | n Camping Les Piron            | s [SPL – Destinat | ion Les Sables | d'Olonne] | Déconnexion                                                                                                    | 1 |
| Liste des fiches : 2 fiche(s)                                           |                                                                                                    |                   |                             |                                |                   |                |           |                                                                                                    | 4 |
| a u 🔄 🕆 fiche(s) 🖾 Filtrer par lettre 😒 🗷 Afficher les disponibilités • |                                                                                                    |                   |                             |                                |                   |                |           | Image: A state of the state of the state |   |
| Cat. A Intitulé                                                         | Commune                                                                                                | Téléphone         | Dates d'ouverture           | Disponibilités : sur 7 jour(s) | ٧.                | LL. AT.        | S.P.      | N.N. ID.                                                                                                    |   |
| Camping Les Pirons                                                      | 85180 / LES SABLES D'OLONNE                                                                            | +33 2 51 95 26 75 | Du 06-04-2019 au 22-09-2019 |                                | F.V.              |                |           | 452                                                                                                    |   |
| Locatifs - Camping Les Pirons                                           | 85180 / LES SABLES D'OLONNE                                                                            | +33 2 51 95 26 75 | Du 06-04-2019 au 22-09-2019 |                                | F.V.              |                |           | 25958                                                                                                    |   |

### 1- Cliquez sur l'intitulé de l'une de vos fiches

Exemple : la fiche Locatifs – Camping ... apparait :

| Locatifs - Camping Les Pirons • L                                                      | ocatifs MH camping Locatifs - Camping Advance de la fishe                                                                                                    |                                              |                         |                 |                     |           |  |  |
|----------------------------------------------------------------------------------------|----------------------------------------------------------------------------------------------------|----------------------------------------------|-------------------------|-----------------|---------------------|-----------|--|--|
|                                                                                        | Afresse de la Fiche     Context@cambineles.pirons.com     Lochteau Colonne     St80LES SABLES D'OLONNE     Teil 1:+33 2 519 52 675     http://www.cambineles.pirons.com     http://rif.fasebook.com/cambineles.pirons.com     http://rif.fasebook.com/cambineles.pirons.com     http://rif.fasebook |                                              |                         |                 |                     |           |  |  |
| In Sables                                                                              |                                                                                                    |                                              |                         |                 |                     |           |  |  |
| Du Samedi & Avril 2019 au Dimanche 22 Septembre 2019                                   |                                                                                                    |                                              |                         |                 |                     |           |  |  |
| E 1 Fiche(s) Liees                                                                     |                                                                                                    |                                              |                         |                 |                     |           |  |  |
| - Pásumá / Slogan                                                                      |                                                                                                    |                                              |                         |                 |                     |           |  |  |
| 1300 m² d'espace aquatique ouvert to                                                   | oute la saison                                                                                                    |                                              |                         |                 |                     |           |  |  |
| - Commentaire                                                                          |                                                                                                    |                                              |                         |                 |                     |           |  |  |
| Les Pirons, camping-Club 5 * à 300 mé                                                  | ètres de l'océan, vous accueille dans un cadre d'exce                                                                                                    | eption pour des vacances en famille où règne | ent calme et bien-être. |                 |                     |           |  |  |
|                                                                                        |                                                                                                    |                                              |                         |                 |                     |           |  |  |
| 1 Multimédias                                                                          | Géolocalisation                                                                                                    | Autres critères                              | Disponibilités          | Autres adresses | Plus d'informations | 1         |  |  |
| Less multimédie<br>C Aris Trinschior                                                   |                                                                                                    |                                              |                         |                 |                     |           |  |  |
| ~                                                                                      |                                                                                                    |                                              |                         |                 |                     | -         |  |  |
| He 🛊 Langue par défaut 👻                                                               | 2019 ¥                                                                                                    |                                              |                         |                 |                     | 1 😼 1 🔶 📦 |  |  |
| 2- Cliquez sur <b>le bouton</b> (modifier les disponibilités) en bas et à droite de la |                                                                                                    |                                              |                         |                 |                     |           |  |  |

Le calendrier s'affiche : (en vert = dispo et en rouge = loué et en noir = hébergement fermé)

fenêtre.

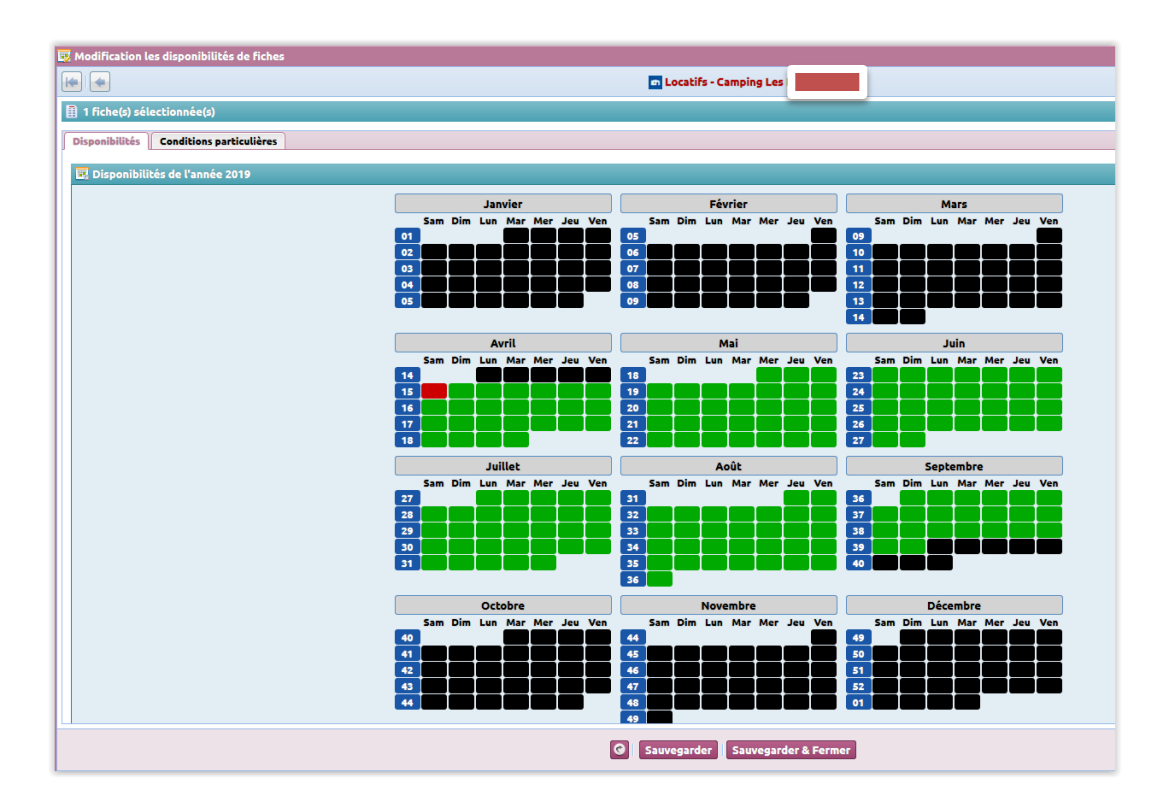

~ 3 ~

# **Onglet : Disponibilités**

**Pour une semaine réservée du samedi au samedi, vous bloquerez du samedi au vendredi.** >> Attention à ne pas cocher le 2<sup>ème</sup> samedi, car la semaine à suivre ne sera alors pas disponible !

Pour indiquer que vos emplacements sont complet sur une ou plusieurs dates, cliquez sur les dates

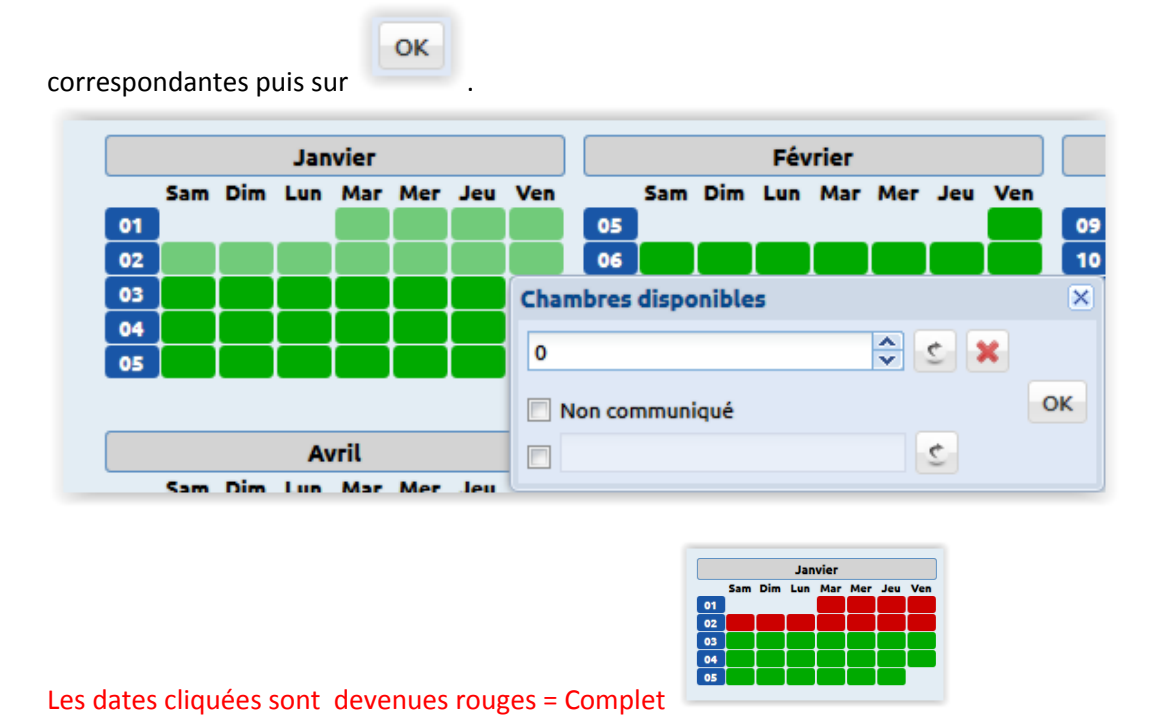

Pour remettre des dates disponibles, cliquez sur la date et supprimer le 0 puis

#### ОК

# **Onglet : Conditions particulières**

**Onglet facultatif** à utiliser uniquement pour noter en quelques lignes vos conditions de réservation. Sur cet onglet, ne pas saisir le descriptif de votre location, merci de nous le transmettre directement par mail à dispos@otls.fr

#### Exemple :

Arrivée prévue entre 22h et 24h. Merci de nous contacter pour nous préciser votre heure d'arrivée au 06 00 00. Départ prévue entre 8h et 10h le matin.

| a | Yaline                                                                                                    |                                                         | 12                          | Information Touristique des Sables d'Olonne |
|---|----------------------------------------------------------------------------------------------------|---------------------------------------------------------|-----------------------------|---------------------------------------------|
|   | Modification les disponibilités de fiche                                                                                              | 15                                                      | 0                           |                                             |
|   |                                                                                                    |                                                         | TEST-WEB                    |                                             |
|   | 1 fiche(s) sélectionnée(s)                                                                                                    |                                                         |                             | 8<br>8                                      |
|   | Disponibilités Conditions particulières                                                                                               |                                                         |                             |                                             |
|   | Arrivée prévue entre 15 het 21 h. Merci de n<br>Nos ansi les animeux ne sont pas accrytés.<br>Algust prévue entre lh et 10h le matin. | ous contacter pour nous préciser votre heure d'arrivée. |                             |                                             |
|   |                                                                                                    |                                                         |                             |                                             |
|   |                                                                                                    |                                                         | G Sauvegarder Sauvegarder & | & Fermer                                    |

Un message s'affiche :

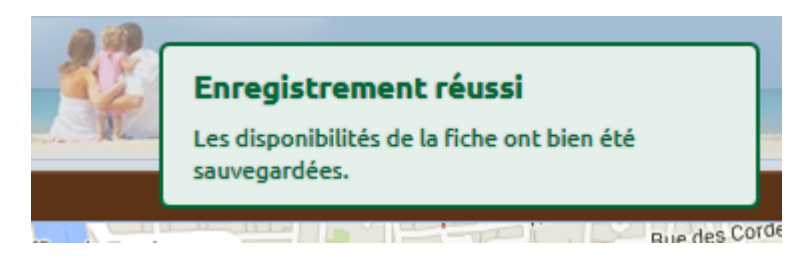

### Vous pouvez ensuite cliquer sur l'autre annonce et effectuer la même procédure.

Après toutes les mises à jour effectuées, vous pouvez ensuite vous déconnecter en fermant la fenêtre en cours

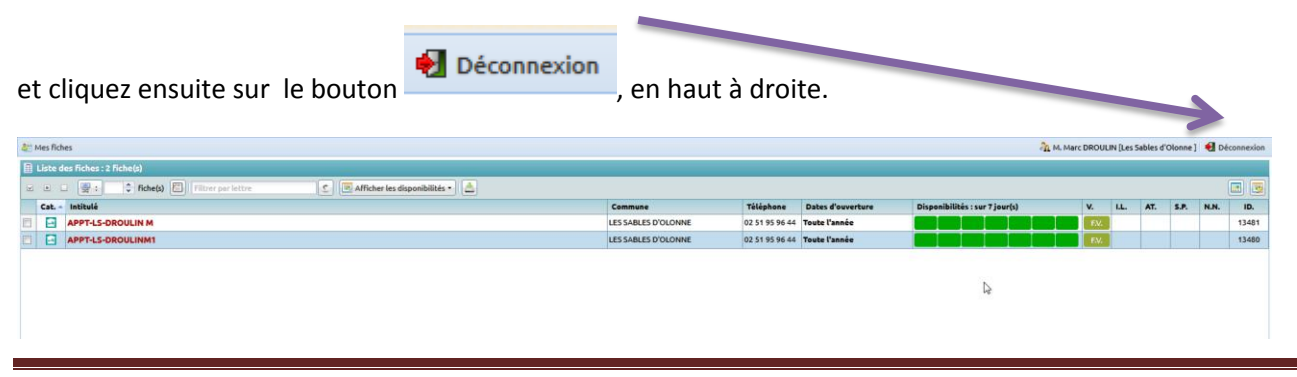